## Load / Unload Truck - Propane

Last Modified on 01/07/2025 2:25 pm EST

This feature is used to load and unload the trucks. Fuel Transfers are then listed on the Trip Report printed at the end of the shift.

- 1. Select Load / Unload from the Delivery Menu.
- 2. Select the Type of Transfer (Load or UnLoad) radial.

| d/Unload Truck         |                     |          |        |
|------------------------|---------------------|----------|--------|
|                        | ₽<br>₽              |          |        |
| Type of Transfer       | Load                | OUnload  |        |
| Storage Location       |                     |          | Choose |
| 1                      | Beginning % Full    | 0.0      |        |
| 1                      | Ending % Full       | 0.0      |        |
|                        | Temperature (F)     | 0.0      |        |
| (                      | Gallons Transferred | 0        |        |
| □ Product was odorized |                     |          |        |
|                        | Cancel              | Continue |        |
|                        |                     |          |        |

- 3. Select Choose to choose the Storage Location where the truck is filled from when loading
- 4. Enter or verify the Beginning % Full (percentage in the truck prior to loading) and proceed to load the truck.
- 5. Enter the Ending % Full (percentage in the truck after loading).
- 6. Enter the Temperature (F) (temperature of the product at the time of loading).
- 7. Energy Track will calculate the *Gallons Transferred* based on the compartment size, beginning and ending percentages, and volume corrections for the temperature entered (temperature compensation).
- 8. Checkmark the Product was Odorized? option.
- 9. Select Continue.
- 10. Select OK on the Fuel Transferred Successfully message to finish.

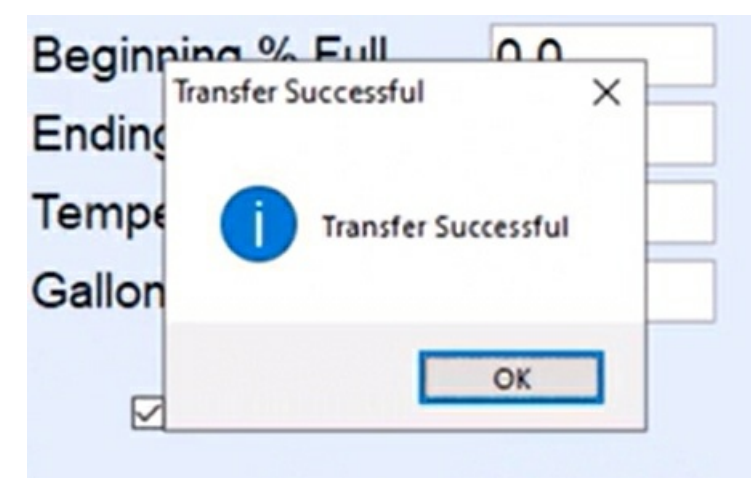